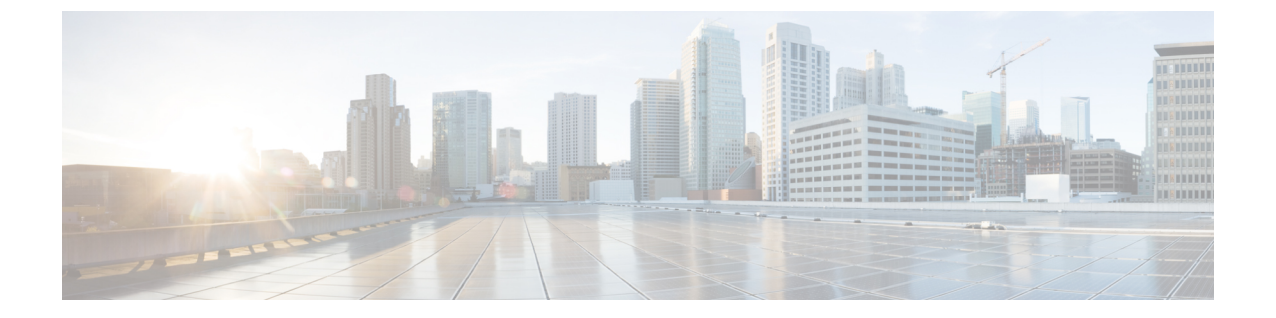

# スイッチの設定

この付録の内容は、次のとおりです。

- •構成セットアップ ウィザードを使用したスイッチの設定 (1ページ)
- CLI を使用したスイッチの設定 (3 ページ)

## 構成セットアップウィザードを使用したスイッチの設定

### クイック セットアップ:構成セットアップ ウィザードへのアクセス

スイッチの初回セットアップ時は、構成セットアップウィザードを使用して初期 IP 情報を入 力します。これによって、スイッチをローカルルータおよびインターネットに接続できるよう になります。その後、その IP アドレスでスイッチにアクセスし、その他の設定を実行できる ようになります。

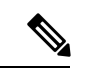

(注) デバイスが Bluetooth をサポートしている場合、初期設定タスクが事前に設定された状態でロードされます。Bluetooth を使用して、PC をデバイスに接続します。Web ブラウザでIP アドレス 172.16.0.1 を入力します。デフォルトのクレデンシャル(ユーザー名:cisco、パスワード:cisco)を入力し、Enter を押します。

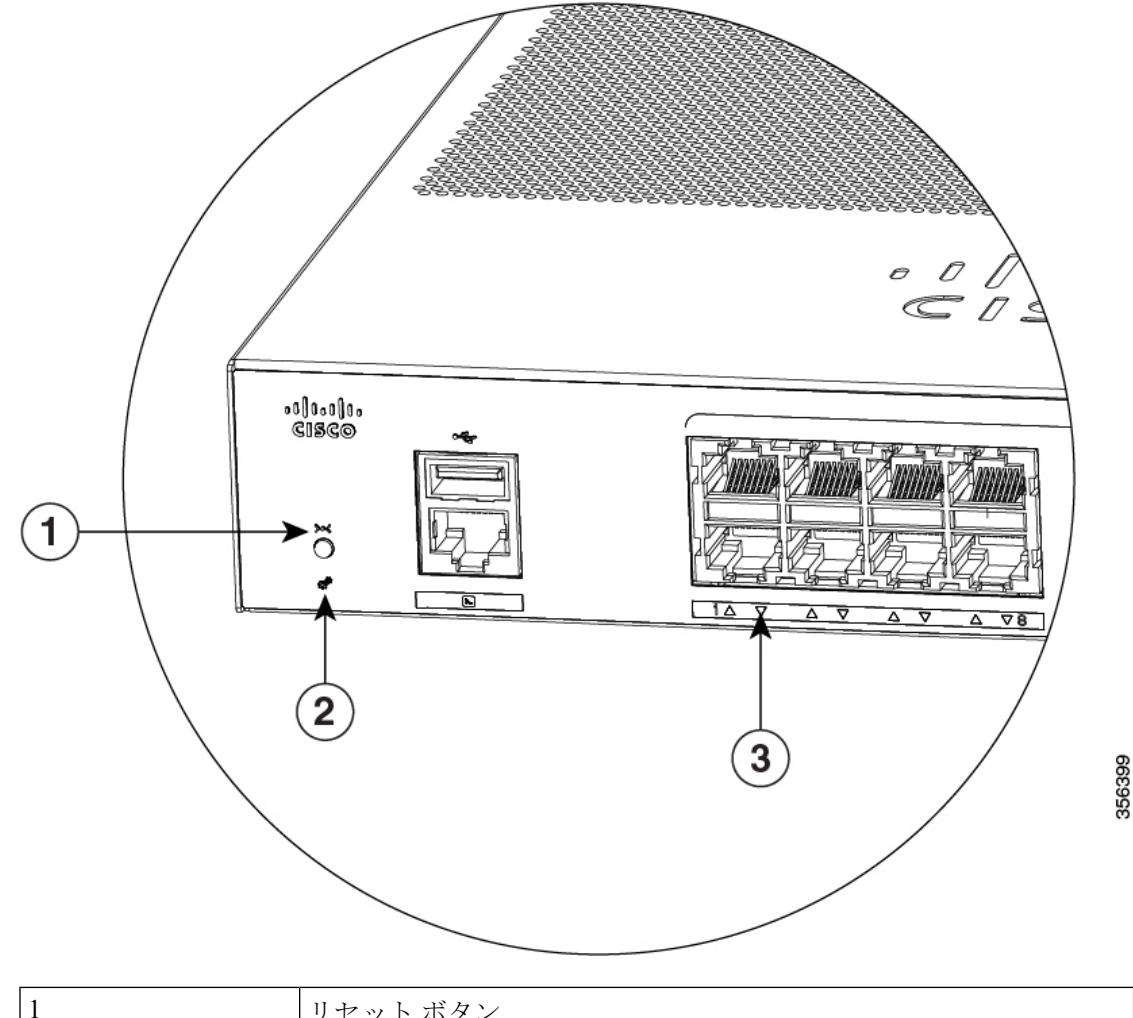

| 1 | リセットボタン         |
|---|-----------------|
| 2 | SYST LED (システム) |
| 3 | ポートLED          |

開始する前に: PC に固定 IP アドレスが設定されている場合は、一時的に DHCP を使用するように PC の設定を変更します。

#### 手順

- ステップ1 デバイスがスイッチに接続されていないことを確認します。初期状態では、スイッチはDHCP サーバーとして機能します。
- ステップ2 STAT LED がグリーンに点灯したままであることを確認します。これは POST が完了したこと を示します。STAT LED がオレンジに変わった場合は、デバイスの POST が失敗しています。 AC 電源コードを、デバイスの AC 電源コネクタおよびアース接続された AC 電源コンセント

に再接続します。STAT LED がまだグリーンにならない場合は、シスコの担当者または販売店 にお問い合わせください。

ステップ3 [Reset] ボタンを3~4秒間押し続けてから離します。

**注意**: 3~4秒後に [Reset] ボタンを離してください。それよりも長く [Reset] ボタンを押し続けると、セットアップモードが終了します。

- **ステップ4** カテゴリ5のストレートイーサネットケーブルを、スイッチの前面パネルの10/100/1000イー サネットポートおよび PC のイーサネットポートに接続します。
- **ステップ5** PC およびデバイスのポート LED がグリーンに点灯したままになっているか、またはグリーン で点滅していることを確認します。これは接続が成功したことを示します。
- ステップ6 30 秒間待機します。
- **ステップ7** PC のインターネットブラウザーを使用してデバイスにログオンするには、インターネットブ ラウザーのアドレスバーに IP アドレス 10.0.0.1 または 10.0.0.3 を入力し、Enter を押します。
- ステップ8 デフォルトのクレデンシャル(ユーザー名:cisco、パスワード:cisco)を入力してEnterを押します。

構成セットアップ ウィザードが表示されます。[Go to Wizard] をクリックします。

#### 構成セットアップ ウィザードの完了

構成セットアップウィザードを完了することで、トラフィックがネットワークを通過できるようにするために必要な最小構成でデバイスをセットアップすることができます。これを実現するには、構成セットアップウィザードを進めながら次のセットアップタスクを完了する必要があります。

- ・デバイスの基本設定
- ・インターフェイス
- レイヤ3設定
- ・高度なデバイス設定

構成セットアップウィザードの完了に関連する構成手順の詳細については、『User Guide for Cisco Configuration Professional for Catalyst』を参照してください。

## CLIを使用したスイッチの設定

#### コンソール ポート経由での CLI へのアクセス

スイッチの RJ-45 コンソール ポートまたは USB コンソール ポートを PC またはワークステー ションに接続し、端末エミュレーションソフトウェアを通じてスイッチにアクセスすることに より、設定済みスイッチ、または未設定のスイッチ上で CLI にアクセスできます。

## 

(注) スイッチをスタックしている場合は、スタック内の1つのスイッチのコンソール ポート に接続します。任意のメンバスイッチから、スタック全体の初期設定を行うことができ ます。

#### RJ-45 コンソール ポートの接続

手順

- **ステップ1** RJ-45/DB-9 アダプタ ケーブルを PC の 9 ピン シリアル ポートに接続します。ケーブルのもう 一方の端をスイッチのコンソール ポートに接続します。
- ステップ2 PC または端末上で端末エミュレーション ソフトウェアを起動します。このプログラム(その 多くは、HyperTerminal や ProcommPlus などの PC アプリケーション)は、使用可能な PC また は端末とスイッチの間の通信を確立します。
- **ステップ3** コンソール ポートのデフォルト特性に合わせて、PC または端末のボーレートおよびキャラク タ フォーマットを次のように設定します。
  - ・9600 ボー
  - ・8 データビット
  - •1ストップビット
  - •パリティなし
  - ・なし(フロー制御)
- ステップ4 スイッチのクイックスタートガイドを参照して、スイッチの電源を入れます。
- ステップ5 PC または端末にブートローダ シーケンスが表示されます。Enter を押してセットアッププロ ンプトを表示します。

翻訳について

このドキュメントは、米国シスコ発行ドキュメントの参考和訳です。リンク情報につきましては 、日本語版掲載時点で、英語版にアップデートがあり、リンク先のページが移動/変更されている 場合がありますことをご了承ください。あくまでも参考和訳となりますので、正式な内容につい ては米国サイトのドキュメントを参照ください。